パスワード有効期限の更新方法

※現在使用しているパスワードと同じパスワードで設定可能です。必ず更新してください。

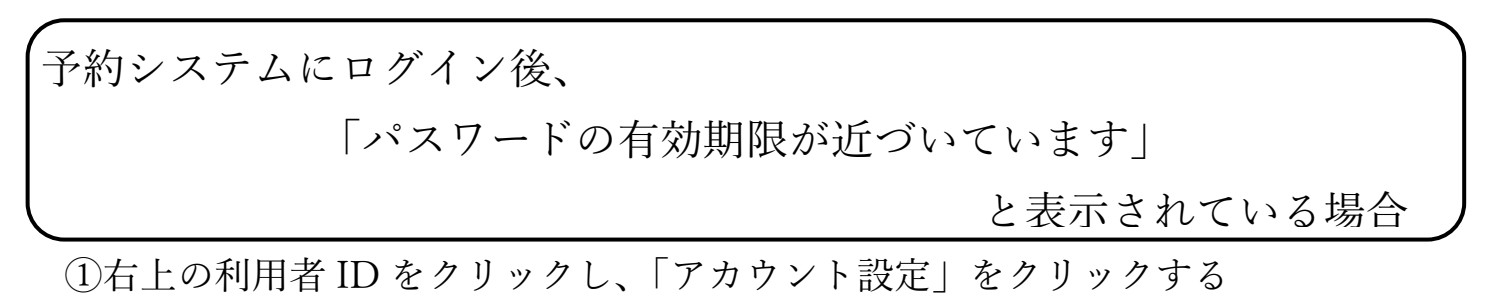

※携帯端末の場合は右上の≡マーク

| 長野市施設案内予約システム<br>まちかぎリモーー 施 | 設予約 予約状況                               | 抽選申込状況                                        |                     | 2       | ▲1234567890 ▼ |  |
|-----------------------------|----------------------------------------|-----------------------------------------------|---------------------|---------|---------------|--|
|                             |                                        |                                               |                     | アカウント設定 |               |  |
|                             |                                        | パスワー                                          | ドの有効期限が近づいています      |         |               |  |
| お知らせ                        |                                        |                                               |                     |         | 5793 vilia    |  |
| 2024年05月07日                 | 2024年05月07日 【スポーツ施設】進作マニュアル・よくあるお問い合わせ |                                               |                     |         |               |  |
| 2024年04月30日<br>2024年04月25日  | 【スポーツ施設】ご利<br>【共通】施設案内予約               | <u>目にあたっての注意事項</u><br>システムについて(はじめに必ずご一読ください) |                     |         |               |  |
|                             |                                        |                                               |                     | Ŧ       |               |  |
|                             |                                        |                                               |                     |         |               |  |
|                             |                                        | 施設・部屋名から探す                                    | 種類から探す ▼ 年 /月/日 □ Q |         |               |  |

## ②画面左の「パスワード変更」をクリックする

③現在のパスワード」と「新しいパスワード」を入力する

④「パスワードを変更」をクリックする

| 長野市施設案内予約システム<br>まちかぎリモー • | 施設予約 予約状況 | 抽選申込状況       |                           | ۵ |
|----------------------------|-----------|--------------|---------------------------|---|
| プロフィールを変更                  | パスワードを変更  |              | <br>                      |   |
| 設定を変更                      | (3)       | 現在のパスワード     |                           |   |
|                            |           | 新しいパスワード     |                           |   |
|                            |           | 新しいパスワード(確認) |                           |   |
|                            |           |              | (4) <sup>(127-F622)</sup> |   |

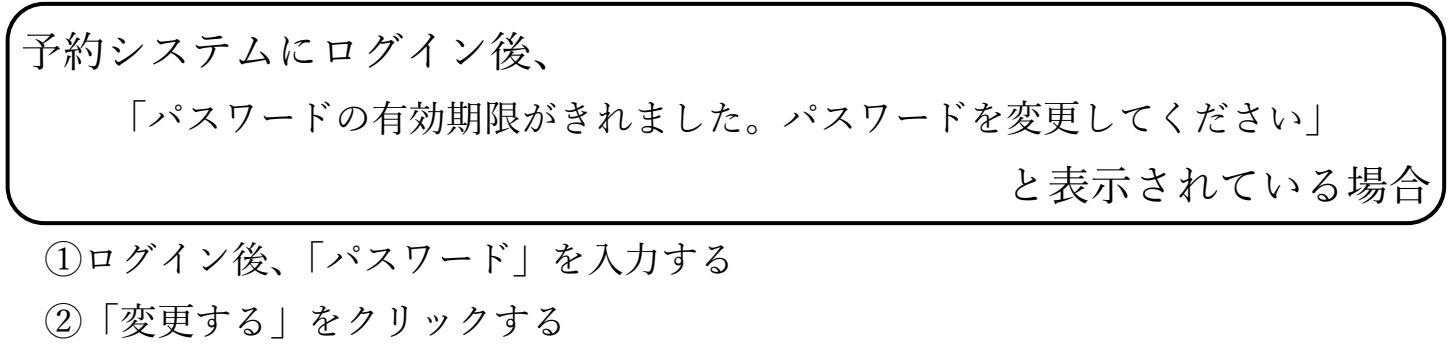

| 長野市施設案内予約システム<br>まちかぎリモー •      | 施設予約                                    |                                       | ▲ログイン |  |  |  |
|---------------------------------|-----------------------------------------|---------------------------------------|-------|--|--|--|
| パスワードの有効期限がされました。パスワードを変更してください |                                         |                                       |       |  |  |  |
|                                 | $ \begin{pmatrix} 1\\ 2 \end{bmatrix} $ | パスワードを変更する パスワード パスワード パスワード(確認) 変更する |       |  |  |  |